# How It Works: Support ICJA and Israel Through a Bond Donation

## **Step 1: CHOOSE YOUR BOND**

- Visit <u>www.israelbonds.com</u>, click INVEST NOW, then Register for Online Access and Account Setup.
- Select whether you've purchased Israel Bonds before: If YES (within 3 years), link your existing account (skip Step 2).
- Check your email for a Verification Code from Online Support. Enter the 6digit code to confirm your email.
- Create a Username and Password, then click Register. If not logged in automatically, return to online.israelbonds.com.

#### Step 2: OPEN A NEW ACCOUNT (for new clients)

- Log in and click CREATE NEW ACCOUNT.
- Complete the 12-step application, including personal, employment, and financial details (FINRA compliance).
- Development Corporation for Israel/Israel Bonds is a FINRA-member brokerdealer.
- To open an account, FINRA regulations require completion of an Account Opening Form (entities require additional documents)

#### **Step 3: PURCHASE & DONATE TO ICJA**

- Log in at online.israelbonds.com and click INVEST NOW, then Bonds and Rates to select your bond.
- Click BUY, enter your desired amount, and continue:
  - Select a new recipient using a registry code. (ICJA code: EVNMHM).
- Acknowledge receipt of the prospectus and proceed to purchase.
- Agree to Terms and Conditions, enter your checking account information, and complete your purchase

## **Step 4: FINAL CONFIRMATION**

- You'll see a What to Expect screen and receive an email confirmation.
- The bond recipient will get a statement from Computershare within two weeks.

Computershare acts as a fiscal agent for bonds issued by the State of Israel and sold by Development Corporation for Israel/Israel Bonds.

# ISRAEL BONDS